# **Create & Manage Policies**

Last Modified on 01/31/2025 1:39 pm EST

Policies can be made and added as a required step during **Online Registration** to help gather additional information from families to make a decision about enrollment. They are then kept on the child's file for future reference. Use policies to:

- 👯 Gather digital signatures to reduce paperwork.
- ightarrow 
  ightarrow Create agreements between families and your business before a child is enrolled.
- Assign different policies to different Programs, based on need.

#### Expand/Collapse All

#### **View Policies**

Follow these steps to view policies already existing for your business. If no policies exist yet, skip ahead to creating one!

- 1. Go to Settings (left menu) > Business Settings card > Manage Policies.
- 2. Click the **Expand** icon  $\stackrel{\scriptsize{\textcircled{}}}{\Rightarrow}$  to see details for all policies.
- 3. Click the **Options** icon (:) > **View** on the card of the policy you want to see agreement details for.

| 3221 > Policy Management Policies |                            |                 |                                       |            |                 |                            | + New Policy |
|-----------------------------------|----------------------------|-----------------|---------------------------------------|------------|-----------------|----------------------------|--------------|
| Name: A-Z 🔹                       | <u>م</u>                   |                 |                                       |            |                 |                            |              |
| Admissions and Enrollment         |                            | Admissions      | Admissions and Enrollment - Duplicate |            | Illness Policy  |                            | : ~          |
| IN USE                            |                            | NOT USED        | NOT USED                              |            | IN USE          |                            |              |
| Signature                         | Required                   | Signature       | Required                              | Ø Edit     | Signature       | Required                   |              |
| Created by                        | sharris@jackrabbittech.com | Created by      | sharris@jackrabbittech.com            | (Duplicate | Created by      | sharris@jackrabbittech.com |              |
| Last updated by                   | 07/24/2024                 | Last updated by | 08/01/2024                            |            | Last updated by | 08/01/2024                 |              |
| Created on                        | 07/24/2024                 | Created on      | 07/31/2024                            |            | Created on      | 08/01/2024                 |              |

## **Create a Policy**

Follow these steps to create a policy. Policies can later be added to an Online Registration form.

Create a New Policy

- 1. Go to Settings (left menu) > Business Settings card > Manage Policies.
- 2. Click the + New Policy button.
  - Enter a required **Policy Name**.
  - Add the required Policy Content and use the toolbar to edit the text's formatting and style.
     To add an image, copy it to your clipboard and paste it into the textbox.
  - Select a required **Signature type** from the drop-down list, such as Agree Checkbox, Agree/Disagree Checkbox, No Signature, or Digital Signature.
- 3. Click Create Policy, and the new policy will be added to the Policiespage.

| Payment Policy                                                                                                    |  |  |  |  |  |  |  |  |
|----------------------------------------------------------------------------------------------------|--|--|--|--|--|--|--|--|
| Create a simple policy document and require a contact's signature. Agreement to the policy can be optional.                                                                     |  |  |  |  |  |  |  |  |
| Content                                                                                                    |  |  |  |  |  |  |  |  |
| Policy Name *                                                                                                    |  |  |  |  |  |  |  |  |
| Payment Policy                                                                                                    |  |  |  |  |  |  |  |  |
| Policy Content                                                                                                    |  |  |  |  |  |  |  |  |
| ★ B I U abe x <sub>2</sub> x <sup>2</sup> Paragraph ▼ Font Name ▼                                                                                                    |  |  |  |  |  |  |  |  |
| Font Size • A • O • E E E E E E E                                                                                                    |  |  |  |  |  |  |  |  |
| ⇔ ⇔ Щ Щ ⊞ ⊞ ≝ № № □ ⊞                                                                                                    |  |  |  |  |  |  |  |  |
| Payment Methods         Accepted Methods: We accept payments via cash, credit/debit card, ACH, or payments made through our parent app, CircleTime. NO CHECKS WILL BE ACCEPTED. |  |  |  |  |  |  |  |  |
| Agreement and Signature                                                                                                    |  |  |  |  |  |  |  |  |
| Signature type: *                                                                                                    |  |  |  |  |  |  |  |  |
| Agree Checkbox                                                                                                    |  |  |  |  |  |  |  |  |
| The parent or caregiver must agree to this policy by clicking in a checkbox.                                                                                                    |  |  |  |  |  |  |  |  |
| Agreement message:                                                                                                    |  |  |  |  |  |  |  |  |
| By checking this box you accept the Payment Policy Cancel Create Policy                                                                                                    |  |  |  |  |  |  |  |  |

You may also add a new policy when adding steps while **Creating an Online Registration** Form.

Duplicate a Policy

- 1. Go to Settings (left menu) > Business Settings card > Manage Policies.
- 2. Click the **Options** icon  $\bigcirc$  > **Duplicate** on the card of the policy you want to duplicate.
  - A new policy will appear with the original name plus- *Duplicate* added.

| 3221 > Policy Management Policies |                    |  |                |  |  |                |  | + New Policy |  |
|-----------------------------------|--------------------|--|----------------|--|--|----------------|--|--------------|--|
| Name: A-Z 🔹                       | Name: A-Z 🔻 🤿      |  |                |  |  |                |  |              |  |
| Admissions and Enro               | ollment :          |  | Illness Policy |  |  | Payment Policy |  | :))          |  |
|                                   | Edit     Duplicate |  |                |  |  |                |  |              |  |

3. Click the **Options** icon : > **Edit** on the new, duplicated policy to make any changes.

| 3221 > Policy Management Policies |       |                   |                    | + New Policy |
|-----------------------------------|-------|-------------------|--------------------|--------------|
| Name: A-Z 🔻                       |       |                   |                    |              |
| Admissions and Enrollment         | 1>    | Admissions and En | (1)>)              |              |
| Payment Policy                    | (1) > |                   | Edit     Duplicate |              |

# **Edit Existing Policies**

Policies that are not in use on an Online Registration form can be edited. Unused policies will appear with a Not Used badge **NOT USED** on their card.

- 1. Go to Settings (left menu) > Business Settings card > Manage Policies.
- 2. Click the **Options** icon (•) > **Edit** on the policy card you want to make edits to.

| 3221 > Policy Management Policies |                                                           |   |                                           |                | + New Policy |
|-----------------------------------|-----------------------------------------------------------|---|-------------------------------------------|----------------|--------------|
| Name: A-Z 🔹 😒                     |                                                           |   |                                           |                |              |
| Admissions and En                 | rollment                                                  | > | Admissions and Enrollment - Duplicate : > | Illness Policy | : >          |
| Payment Policy                    | <ul> <li>View</li> <li>Edit</li> <li>Duplicate</li> </ul> |   |                                           |                |              |

- 3. Make edits to the existing policy, including:
  - Change the Policy name.
  - Use the text box and toolbar to edit the text's formatting and style. To add an image, copy it to your clipboard and paste it into the textbox.
  - Change the Signature type required.
- 4. Click Save Policy when finished.

| Payment Policy                                                                                              |  |  |  |  |  |  |  |  |
|----------------------------------------------------------------------------------------------------|--|--|--|--|--|--|--|--|
| Create a simple policy document and require a contact's signature. Agreement to the policy can be optional. |  |  |  |  |  |  |  |  |
| Content                                                                                                    |  |  |  |  |  |  |  |  |
| Policy Name *                                                                                               |  |  |  |  |  |  |  |  |
| Payment Policy                                                                                              |  |  |  |  |  |  |  |  |
| Policy Content                                                                                              |  |  |  |  |  |  |  |  |
| ▲ B I U abe × <sub>2</sub> × <sup>2</sup> Paragraph ▼ Font Name ▼                                           |  |  |  |  |  |  |  |  |
| Font Size ▼ <u>A</u> ▼ Q ▼ ≣ ≣ ≣ ≣ ∐ ∐ ⊡ ⊡                                                                  |  |  |  |  |  |  |  |  |
| ⇔ ⇔ Щ ⊞ ⊞ ⊞ № № № ⊞ ⊞                                                                                       |  |  |  |  |  |  |  |  |
| Payment Methods                                                                                             |  |  |  |  |  |  |  |  |
|                                                                                                    |  |  |  |  |  |  |  |  |
|                                                                                                    |  |  |  |  |  |  |  |  |
| We accept the following payment methods:                                                                    |  |  |  |  |  |  |  |  |
| Cash                                                                                                    |  |  |  |  |  |  |  |  |
| Check                                                                                                    |  |  |  |  |  |  |  |  |
| Credit/debit card                                                                                           |  |  |  |  |  |  |  |  |
| ACH<br>Payment through the CircleTime parent app                                                            |  |  |  |  |  |  |  |  |
|                                                                                                    |  |  |  |  |  |  |  |  |
| Agreement and Signature                                                                                     |  |  |  |  |  |  |  |  |
| Signature type: *                                                                                           |  |  |  |  |  |  |  |  |
| Digital Signature 🔹                                                                                         |  |  |  |  |  |  |  |  |
| The parent or caregiver must sign this policy by typing their full name.                                    |  |  |  |  |  |  |  |  |
| Agreement message:                                                                                          |  |  |  |  |  |  |  |  |
| By typing your full name you accept Payment Policy                                                          |  |  |  |  |  |  |  |  |
| Cancel Save Policy                                                                                          |  |  |  |  |  |  |  |  |
| $\overline{}$                                                                                               |  |  |  |  |  |  |  |  |

# View Agreed-to Policies

On a Completed Registration

Once a family agrees to policies during Online Registration, follow these steps to see their agreements on the Online Registration form:

- 1. Go to Enrollment (left menu) > Online Registration card > View Recieved Registrations.
- 2. Go to either the Pending or History tab to find the registration, depending on whether it has been approved or not.
- 3. Click **Review** if the registration is on the Pending tab or**View** if the registration is on the History tab.
- 4. Find the *Documents and Policies* section. Any agreed-to policy will show with Agreed on MM/DD/YYYY.

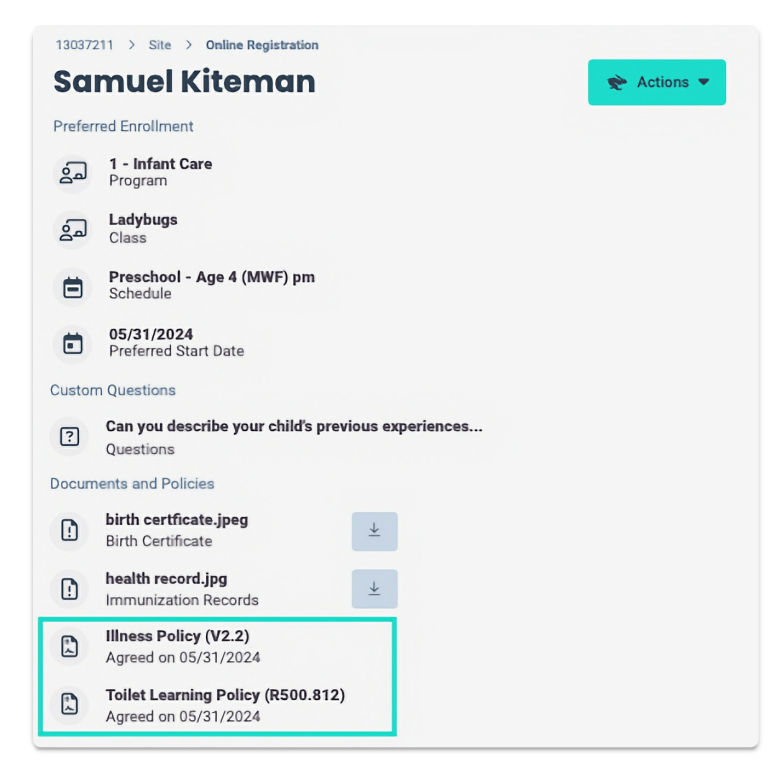

From a Child's Account

After a child is enrolled, follow these steps to see a family's policy agreements on a child's account:

- 1. Go to Family Accounts (left menu) > Profiles card > View # Active Family Accounts
- 2. Select the family card for the child you want to see, then click the child's name in the Children section.
- 3. Click the **Policies** tab.
- 4. Find the Registration and Class, then click the **View** icon **o** n that line.

| Account > child<br>Samuel Kiteman                             |            |                                   |                |                   |         |  |  |  |  |
|---------------------------------------------------------------|------------|-----------------------------------|----------------|-------------------|---------|--|--|--|--|
| DETAILS ENROLLMENTS                                           | CONTACTS 1 | FILES 2 POLICIES 2 CUSTO          | DM QUESTIONS 1 |                   |         |  |  |  |  |
|                                                               |            |                                   |                | + Export To Excel | 🖶 Print |  |  |  |  |
| Drag a column header and drop it here to group by that column |            |                                   |                |                   |         |  |  |  |  |
| Registration                                                  | Class :    | Policy Name :                     | Date Uploaded  | Uploaded By       |         |  |  |  |  |
| Online Registration - Infant Care                             | Ladybugs   | Toilet Learning Policy (R500.812) | 05/31/2024     | Jennifer Kiteman  | •       |  |  |  |  |
| Online Registration - Infant Care                             | Ladybugs   | Illness Policy (V2.2)             | 05/31/2024     | Jennifer Kiteman  |         |  |  |  |  |

To delete previously answered policies from a child's account, click the **Trash** icon 👘

### **Print Agreed-to Policies**

Follow these steps to print agreed-to policies from families:

- 1. Go to Family Accounts (left menu) > Profiles card > View # Active Family Accounts
- 2. Select the family card for the child you want to see, then click the child's name in the Children section.
- 3. Click the **Policies** tab.
- 4. Find the Registration and Class, then click the **View** icon **o** n that line.
- 5. Go to the **Actions** menu > **Print**.

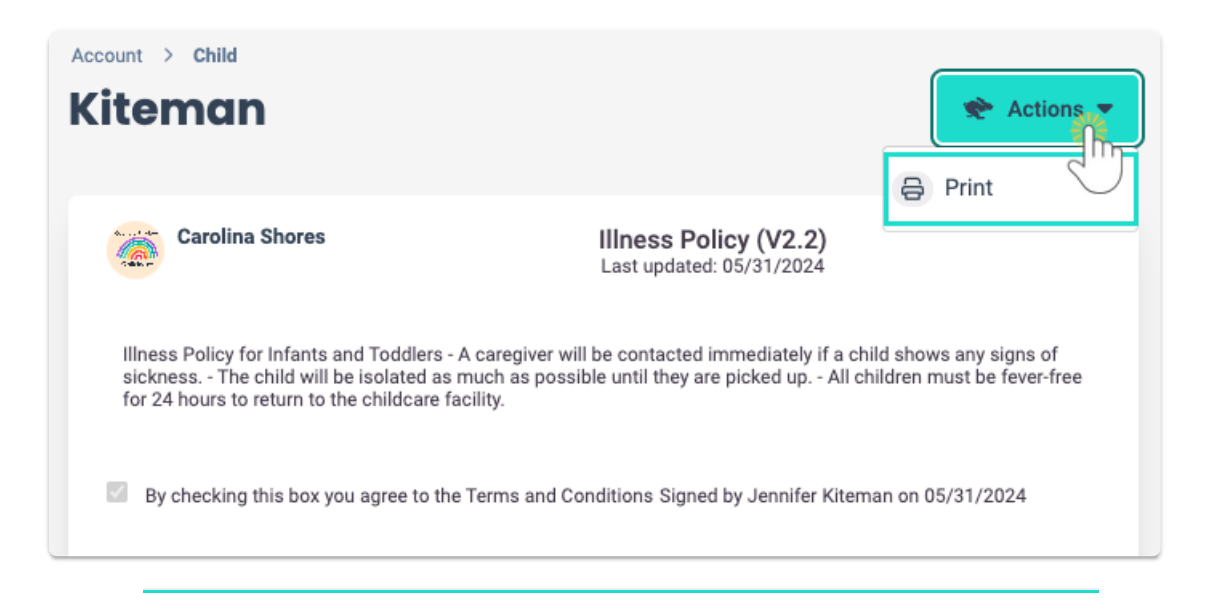

# **Frequently Asked Questions**

#### **Q.** Why can't I edit a policy that's in use?

**A.** A policy is a legal agreement between families and your center. Editing a policy that is already attached to an Online Registration form can alter the agreement made. To edit a policy you are currently using, detach it from the Online Registration form, edit it, and then reattach it for future registrations or enrollments.